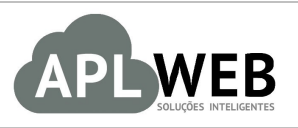

# PROCEDIMENTO OPERACIONAL PADRÃO - POP Nº

| APLWEB SOLUÇÕES INTELIGENTES<br>SISTEMA APLWEB<br>DEPARTAMENTO(S) ALMOXARIFADO/EXPEDIÇÃO/DPA |                                 | Versão do Documento Nº | 2.0        |
|----------------------------------------------------------------------------------------------|---------------------------------|------------------------|------------|
|                                                                                              |                                 | Data da Revisão        | 13/06/2018 |
| MÓDULO/MENU PRODUTOS/SERVIÇOS                                                                |                                 | Data de Publicação     | 13/06/2018 |
| Procedimento                                                                                 | Exportando arquivos no menu CRM |                        |            |
| Gestor                                                                                       |                                 |                        |            |

#### 1. Descrição

Este Procedimento Operacional Padrão define como exportar arquivos no menu CRM.

#### 2. Responsáveis:

Relacionar abaixo as pessoas que detém papel primário no POP, dentro da ordem em que a atividade é executada, preferencialmente incluir dados de contato como e-mail e telefone.

#### a. LISTA DE CONTATOS:

| Nº | Nome        | Telefone | e-mail |
|----|-------------|----------|--------|
| 1  | Titular:    |          |        |
| L  | Substituto: |          |        |
| 2  | Titular:    |          |        |
| 2  | Substituto: |          |        |

#### 3. Requisitos:

É necessário estar conectado com usuário e senha que tenha permissão para acessar as opções abaixo descritas. Também, é necessário ter acesso ao menu CRM do APLWeb.

#### 4. Atividades:

Consideraremos como exportar arquivos no formato CSV, TSV e Excel no menu CRM do APLWeb.

Este recurso foi criado para que, caso haja necessidade, sejam exportados arquivos para outras interfaces de atendimento ao cliente.

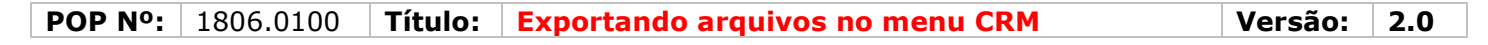

Passo 1. No menu topo , clique na opção "CRM".

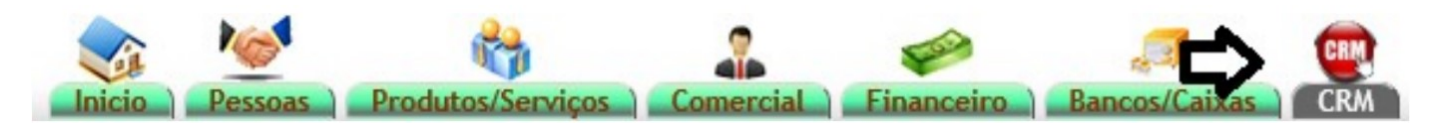

Passo 2. No menu lateral "Assistente de exportação", clique em "Nova exportação".

| Assistente de Exportação |  |
|--------------------------|--|
| Nova Exportação          |  |

**Passo 3.** Ao clicar nessa opção, aparecerá uma lista de módulos e seus conjuntos de dados exportáveis. Escolha um módulo e clique no ícone <sup>(a)</sup> ao lado deste.

| Nova Exportação Passo 1                                  |                                                                     |                         |
|----------------------------------------------------------|---------------------------------------------------------------------|-------------------------|
| Escolha um conjunto predefinido de dados que deseja expo | ortar                                                               |                         |
| Módulo                                                   | Conjunto de dados exportáveis                                       | -                       |
| Notas de despesas e deslocamentos                        | D Lista de viagens e despesas                                       | <b>C&gt;</b>            |
| Serviços                                                 | Serviços                                                            | · 🧃                     |
| Bancos e Caixas                                          | 🕼 Transação Bancaria e Extrato de Conta                             | 2                       |
| Inventario                                               | 🕒 Inventários                                                       | 2                       |
| Impostos, gastos sociais e despesas                      | 🛛 gastos sociais e pagamentos                                       | 2                       |
| Fornecedores                                             | Faturas de Fornecedores e Linhas de Fatura                          | <u>.</u>                |
| Fornecedores                                             | A Faturas Fornecedores e Pagamentos                                 | 2                       |
| Faturas e Romaneios                                      | A Faturas a clientes e linhas de faturas                            | 2                       |
| Faturas e Romaneios                                      | Faturas a clientes e pagamentos                                     | 0                       |
| Clientes                                                 | 🕼 Fornecedor (Empresas/Instituicoes) e Atributos                    | •                       |
| Clientes                                                 | Contatos de Fornecedor e Atributos                                  | •                       |
| Intervenções                                             | De Fichas e Linhas de Intervenção                                   | <u>()</u>               |
| Categorias                                               | Lista de categorias de fornecedores                                 | 0                       |
| Categorias                                               | Lista de Categorias de Clientes/Perspectivas                        | 2                       |
| Categorias                                               | 🟮 Lista de Categorias de Produtos                                   | 2                       |
| Usuários e Grupos                                        | Usuários e Atributos                                                | 2                       |
| Pedidos de clientes                                      | 🔊 Pedidos de Clientes e Linhas de Pedido                            | •                       |
| Produtos                                                 | Produtos e Serviços                                                 | •                       |
| Orçamentos                                               | Propostas para clientes e diretrizes para apresentação de propostas | 2                       |
| Estoques de produtos                                     | Estoque/Filial/Loja e produtos                                      | <ul> <li>(i)</li> </ul> |
| Salarios                                                 | Q Salarios and payments                                             | 2                       |

### Detalhamento do ícone

## 횐 Nova exportação

**<u>OBS</u>**: Note que no topo da página, mostra em qual passo do processo de exportação você se encontra. Nesse caso, o passo 1. A sequência mudará a medida que você for passando adiante no processo.

**Passo 4.** Após clicar no ícone <sup>(2)</sup>, aparecerá a lista de campos exportáveis do conjunto de dados escolhido anteriormente e logo ao lado a opção "Campos a exportar" (Esse é o campo em que ficarão os dados escolhidos para a exportação). Escolha os dados e clique no ícone ) para que eles se desloquem para a lista de campos a exportar.

**POP Nº:**1806.0100**Título:Exportando arquivos no menu CRMVersão:2.0** 

| Entidades    | Campos Exportáveis         | Tudo/Nenhum  | Campos a Exportar              |
|--------------|----------------------------|--------------|--------------------------------|
| Deslocamento |                            | $\mathbf{D}$ | Id de Viagens/Despesas notas 🕜 |
| Deslocamento |                            | 4            | Grupos 🕥                       |
| Deslocamento | Quantidade de Kilometros 🕢 | *            |                                |
| Deslocamento | Nota (privada) 🕜           | •            |                                |
| Deslocamento | Observação 🕠               | •            |                                |
| D Pessoa     |                            | 4            | Pessoa 🛞                       |
| 🚨 Usuário    |                            | 4            | Sobrenome 🕦                    |
| 🚨 Usuário    |                            | 4            | Primeiro Nome 🕦                |
| Data         | Data 👔                     | *            |                                |

**OBS:** Ao clicar no ícone ele mudará de posição ( 1) indicando que os campos foram selecionados.

**Passo 5.** Depois de selecionar os campos exportáveis, clique na opção "Passo seguinte" no final da página.

| Entidades    | Campos Exportáveis         | Tudo/Nenhum | Campos a Exportar              |  |
|--------------|----------------------------|-------------|--------------------------------|--|
| Deslocamento |                            | ф.          | ld de Viagens/Despesas notas 🕡 |  |
| Deslocamento |                            | 4           | Grupos 🕤                       |  |
| Deslocamento | Quantidade de Kilometros 🕠 | ¥           |                                |  |
| Deslocamento | Nota (privada) 🕤           | ÷           |                                |  |
| Deslocamento | Observação 🕥               | *           |                                |  |
| D Pessoa     |                            | 4           | Pessoa 🕥                       |  |
| a Usuário    |                            | 4           | Sobrenome 🕥                    |  |
| a Usuário    |                            | 4           | Primeiro Nome 🕦                |  |
| Data         | Data 🕥                     | *           |                                |  |
|              |                            |             |                                |  |

Passo Seguinte

Ao fazer isso, será pedida a ordem dos campos escolhidos.

| Escolha a ordem dos campos |                                |       |
|----------------------------|--------------------------------|-------|
| Entidades                  | Campos a Exportar              | Ordem |
| 🚨 Usuário                  | Primeiro Nome 🕥                | 1 💌   |
| 🚨 Usuário                  | Sobrenome 🕜                    | 2 🖛   |
| D Pessoa                   | Pessoa 🕥                       | 3 🖛   |
| Deslocamento               | ld de Viagens/Despesas notas 🔞 | 4 -   |
| Deslocamento               | Grupos 🕥                       | 5 🔺   |

Passo 6. Escolha a ordem clicando nos ícones e, em seguida, clique na opção "Passo seguinte".

| Escolha a ordem dos campos |                                |       |
|----------------------------|--------------------------------|-------|
| Entidades                  | Campos a Exportar              | Ordem |
| 🚨 Usuário                  | Primeiro Nome 🕞                | 1 💌   |
| 🚨 Usuário                  | Sobrenome 🕥                    |       |
| Dessoa                     | Pessoa 🕦                       | 3 🕶   |
| Deslocamento               | ld de Viagens/Despesas notas 🕥 | 4     |
| Deslocamento               | Grupos 🕥                       | 5 🔺   |
|                            |                                |       |

Passo Seguinte

**OBS:** Você poderá este perfil de exportação caso queira usá-lo posteriormente. Para isso, basta adicionar uma descrição a este no campo "Nome do perfil de exportação", logo abaixo da lista de campos a exportar, e clicar em "Salvar".

| Nome do perfil de exportação | -      |
|------------------------------|--------|
| teste 🗢                      | Salvar |
|                              |        |

**Passo 7.** Ao seguir para o próximo passo, o documento será gerado no formato CSV (padrão). Para gerar o documento no formato TSV ou Excel, basta selecionar o tipo na opção "Documentos" e clicar em "Gerar".

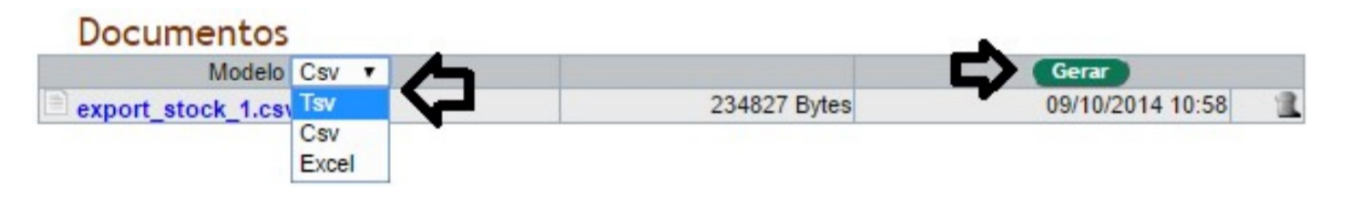

### Material de Suporte:

http://www.directaweb.com.br/aplweb/index.php/video-aulas/193-video-de-apresentacao-do-menu-crm